## How to use OLIMEX TMS320-P28016 board

Step by step configurations using TI Code Composer Studio

1. Download and install latest version of Code Composer Studio and latest Service Pack from <u>www.ti.com</u> We test our boards with Code\_Composer\_Studio\_v3.3\_Build\_3.3.38.2\_FET with Service Pack – CCS\_v3.3\_SR6\_57.

2. Download and install the XDS100\_Beta2\_Release

After the installation you have to see two icons on your desktop - Setup CCStudio v3.3 and CCStudio v3.3. You must select a configuration in Setup before starting the Code Composer Studio IDE. Double-click on the Setup CCStudio desktop icon. The System Configuration dialog box appears.

| 🐌 Code Composer Studio Setup                          |                                                                                                    |                                                                                                    |                                        |
|-------------------------------------------------------|----------------------------------------------------------------------------------------------------|----------------------------------------------------------------------------------------------------|----------------------------------------|
| File Edit View Help                                   |                                                                                                    |                                                                                                    |                                        |
| System Configuration                                  | Available Connections                                                                                                    | Connection Description                                                                                                    | TI XDS100pp Emulator                   |
| My System                                             | Context Simulator  Context Simulator  Context Simu | Other 510-Class Emulator Connection<br>Other 560-Class Emulator Connection<br>Other Simulator Connection<br>TI Simulator Connection<br>TI XD5100pp Emulator Connection<br>TI XD5510 Emulator Connection<br>TI XD5560 Emulator, 20-pin Rev-D Cable Connection<br>TI XD5560 Emulator, 20-pin Rev-D Cable Connection | Processor(s) Supported:<br>TMS320C2800 |
|                                                       | Factory Boards                                                                                                    | Custom Boards 🕋 Create Board                                                                                                    |                                        |
| Save & Quit Remove All                                | <pre></pre>                                                                                                    | dd Multiple                                                                                                    | Modify Properties                      |
| Drag a device driver to the left to add a board to th | ne system.                                                                                                    |                                                                                                    | ,                                      |

3. From Create Board tab sellect TI XDS100p Emulator and click Add button to import your selection to My System in System Configuration pane. In the next window type any name in Connection Name field (for example TMS320F28016\_emu)and click Next button and then Finish button.

| Connection Pro                       | perties                           | ? 🛛                    |
|--------------------------------------|-----------------------------------|------------------------|
| Connection Name                      | & Data File Connection Properties |                        |
| Connection<br>Name:                  | TMS320F28016_emu                  | (TI XDS100pp Emulator) |
|                                      | Auto-generate board data file     |                        |
|                                      |                                   | Browse                 |
| Diagnostic                           |                                   |                        |
| Utility:<br>Diagnostic<br>Arguments: |                                   | Browse                 |
|                                      |                                   |                        |
|                                      |                                   | Next > Cancel          |

4. Now you have to select TMS320C2800 DSP type and add it to the your connection name.

| 🊰 Code Composer Studio Setup 📃 🗖 🔀                       |                                                                                                    |                                       |                                                                                                    |  |  |
|----------------------------------------------------------|----------------------------------------------------------------------------------------------------|---------------------------------------|----------------------------------------------------------------------------------------------------|--|--|
| File Edit View Help                                      |                                                                                                    |                                       |                                                                                                    |  |  |
| System Configuration                                     | Available Processor Ty                                                                                                    | Driver Location                       | TMS320C2800                                                                                                    |  |  |
| I My System<br>└── III III III III III III III III III   | TM5320C2800<br>BYPASS                                                                                                    | C:\CCStudio_v3.3\drivers\tixds28x.dvr | Driver Location:<br>CNCCStudio_v3.3\drivers\tixds28x.dv                                                                                                    |  |  |
|                                                          |                                                                                                    |                                       | Driver Revision:<br>01.00.01                                                                                                    |  |  |
|                                                          |                                                                                                    |                                       | Driver Description:<br>C28xx Emulator for Windows<br>98/2000/ME/NT/XP                                                                                                    |  |  |
|                                                          |                                                                                                    |                                       | User Description:<br>None.                                                                                                    |  |  |
|                                                          |                                                                                                    |                                       | Processor(s) Supported:<br>TMS320C28xx                                                                                                    |  |  |
|                                                          |                                                                                                    |                                       | Capabilities:<br>Single stepping<br>Breakpoint hiding<br>Run profiling<br>Multiple processors<br>Synchronous run<br>Global breakpoints<br>Real-time<br>Rude/polite mode switching<br>RTDX<br>Multiple board support<br>Run from a breakpoint<br>Target Disconnect<br>Emulator Reset |  |  |
| Save & Quit Remove Remove All                            | Hactory Boards Here Hactory Boards Here Hac | dd Multiple                           | Modify Properties                                                                                                    |  |  |
| Drag a device to the left to add to the currently-select | ted board                                                                                                    |                                       |                                                                                                    |  |  |
|                                                          |                                                                                                    |                                       |                                                                                                    |  |  |

In the next window click OK button and

| Property                 | Value                          |
|--------------------------|--------------------------------|
| Processor Name           | TMS320C2800_0                  |
| GEL File                 |                                |
| Master/Slave             | N/A                            |
| Startup Mode             | Stop-mode                      |
| Change property value as | necessary in the right column. |
| Change property value as | necessary in the right column. |
| Summary                  |                                |
|                          |                                |
|                          |                                |
|                          |                                |

then click Save and Quit button from System configuration pane. The button will start Code Composer Studio on exit.

Now you have to open, build and load a proper project, for example – a simple blinking led project for Olimex TMS320-P28016 board. You need from the existing board and TMS320 JTAG. The project examples, board and JTAG are available on <u>http://www.olimex.com/dev</u>. More examples are available on the <u>www.ti.com</u> site – sprc191.zip.

After starting Code Composer Studio from Project>Open menu browse to Blinking led project and open it. Connect the JTAG to your LPT port. Plug in the 14 pin female JTAG connector the 14 pin male connector of the TMS320-P28016 board. The project is configured for "Boot to SARAM" operation so that check jumpers on the board and placed it to Boot SARAM position(see jumper table near to the jumpers).

| <u> </u>           |        | <u> </u>  | /                                  |
|--------------------|--------|-----------|------------------------------------|
| GPI018             | GPI029 | _GPI034   | BOOT SELECT                        |
| <b>너</b> 너 너 너 너 어 | 나다하다   | 나 여 나 여 나 | FLASH<br>SCI<br>SPI<br>I2C<br>ECAN |
| Ø                  | 1      | 0         | RAM                                |
| Ø                  | 0      | 1<br>Ø    |                                    |

Supply the board with 6-9VDC. Fom Debug menu choose Connect or press ALT+C. "The target is now connected" message has to be appear to the downleft corner. To build project press Build all button. From File menu choose Load program or press CTRL+L. Browse to Blinking\_LED\Debug directory and select Blinking\_LED.out file. After loading, the project will ready to debug.

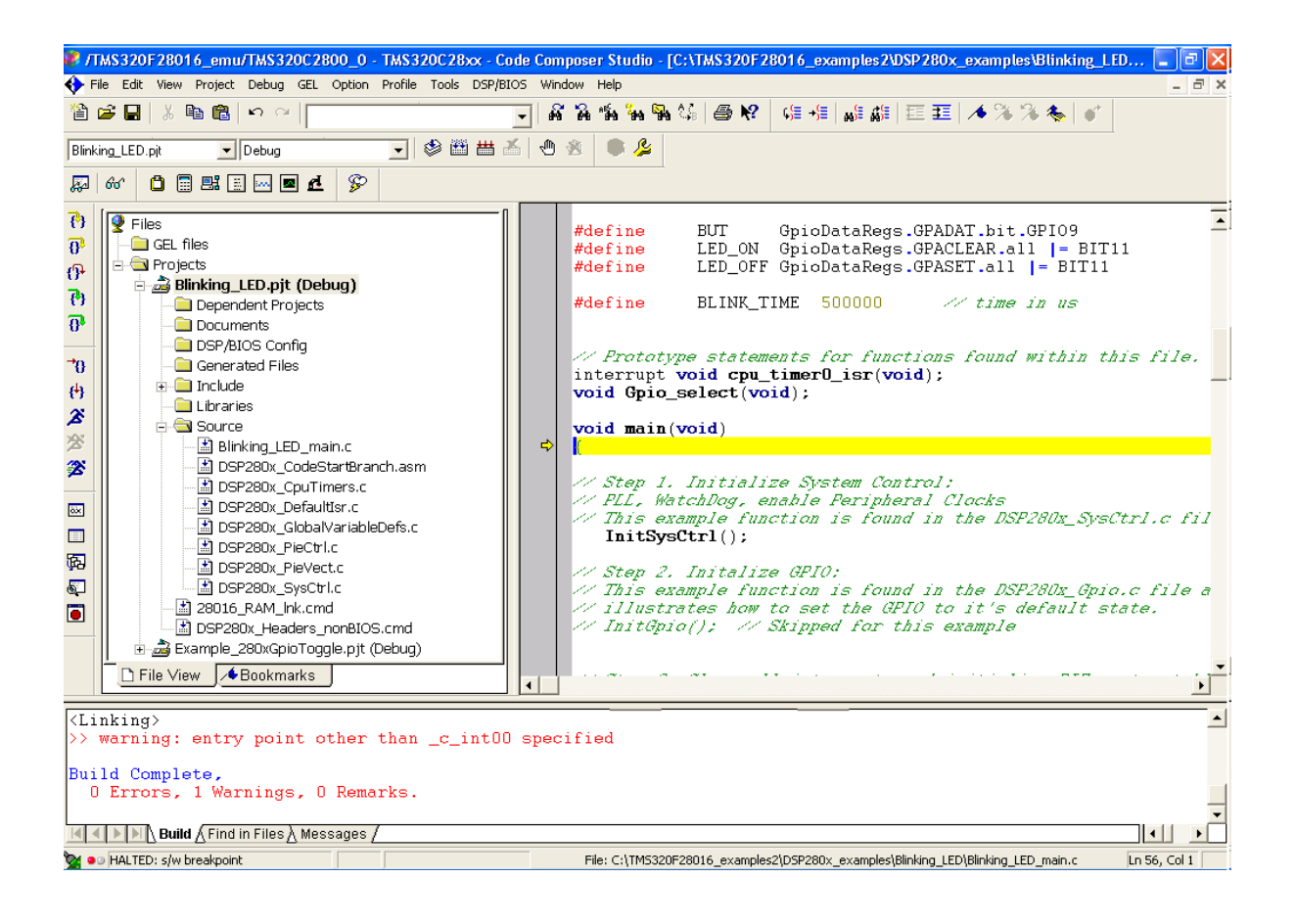